# **KONJUNKTURPAKET 2020** Senkung des Umsatzsteuersatzes

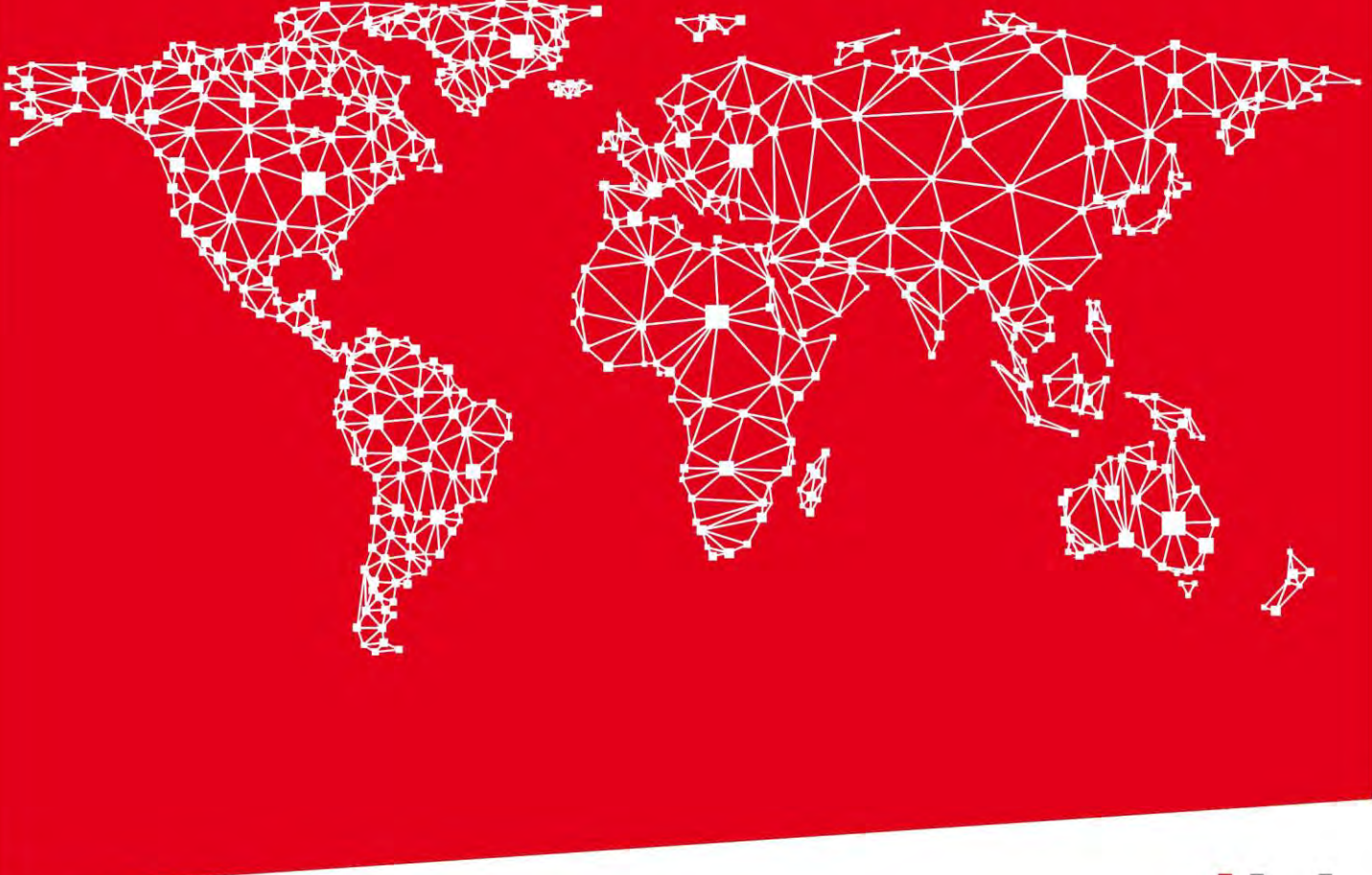

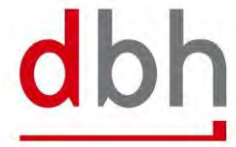

SOFTWARE, BERATUNG, LÖSUNGEN.

# INHALT

| 1 | Einleitung | 1 |
|---|------------|---|
| 2 | Seefracht  | 1 |
| 3 | Luftfracht | 3 |
| 4 | Land       | 5 |
| 5 | Hinweise   | 7 |

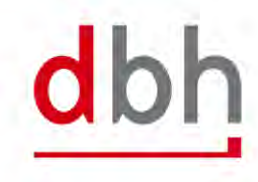

## 1 Einleitung

Die Bundesregierung hat sich auf ein Konjunkturpaket geeinigt, welches bereits zum O1. Juli 2020 in Kraft tritt. Unter anderem umfasst dieses auch eine Senkung des Umsatzsteuersatzes von 19% auf 16%. Damit Sie auf diese Änderung, softwareseitig, bestens vorbereitet sind, haben wir in dieser Anleitung dokumentiert, wie Sie in Ihrer Anwendung den geänderten Umsatzsteuersatz eintragen und speichern können.

## 2 Seefracht

Um die Stammdaten der MwSt.-Sätze in der Seefracht anzupassen, öffnen Sie die entsprechende Einstellung über: Programme -> Stammdaten -> Abrechnung -> MWSt.-Sätze

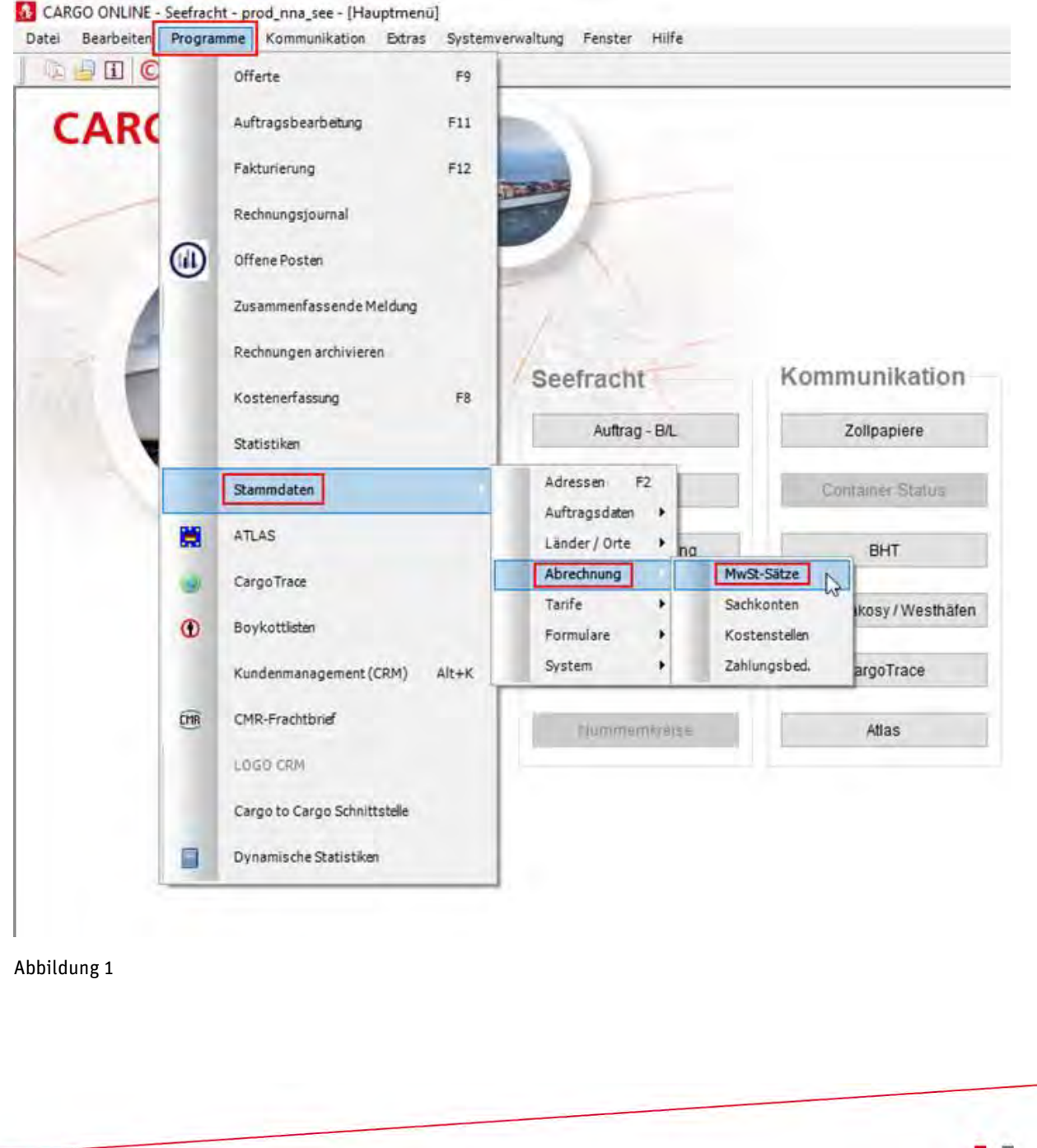

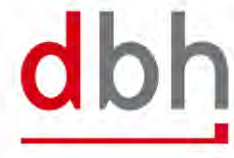

| eite 2 von 7                                                           |                                     |
|------------------------------------------------------------------------|-------------------------------------|
| nschließend sollte sich folgendes Fenster bei Ihner                    | n geöffnet haben:                   |
| CARGO ONLINE - Seefracht - prod_nna_see - [Abrechnungs - Sta           | ammdaten]                           |
| Datei Bearbeiten Programme Kommunikation Extras                        | Systemverwaltung Fenster Hilfe      |
| MwstSätze Sachkonten Kostenstellen Zahlungsbedir                       | ngungen                             |
| IdNr. Code: DE                                                         | Letzte Änderung: 25.06.1998 14:34:0 |
| Länder Code: DEUTSCHLAND                                               |                                     |
| 2 vor dem Änderungsdatum (alt)<br>1<br>MwSt. Änderung am<br>01.07.2020 | ab dem Änderungsdatum (aktuell)     |
| MwStSatz 19,00 %                                                       | MwSt-Satz 16,00 %                   |
| MwSt. Konto 0                                                          | MwSt. Konto 0                       |
| Vorsteuer-Konto 0                                                      | Vorsteuer-Konto 0                   |
| Text für MwSt.: MwSt.<br>Text für IdNr: UStIdNr.                       |                                     |
| <u>Text für USt. Befreiung innerhalb der EU:</u>                       |                                     |
| Deutsch: UMSATZSTEUER BEFREIT LAUT PARAGRAPH 3B US<br>Englisch:        | STG.                                |
| <u>Text für USt. Befreiung außerhalb der EU (Drittländer):</u>         |                                     |
| Deutsch:<br>Englisch:                                                  |                                     |
|                                                                        |                                     |

#### Abbildung 2

Hier können Sie nun die Änderungen des Umsatzsteuersatzes vornehmen.

Bei der Markierung 1 tragen Sie das Datum ein, an welchem die Änderung in Kraft treten soll (In diesem Fall ist das der 01.07.2020).

Links daneben, mit der 2 markiert, erfassen Sie den alten Steuersatz, welcher VOR dem Datum der Änderung gilt (In diesem Fall 19%).

Rechts im Bild, Markierung 3, tragen Sie den neuen, angepassten Steuersatz ein (In diesem Fall 16%).

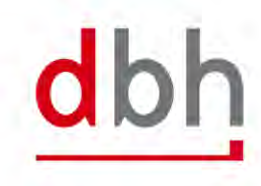

SOFTWARE, BERATUNG, LÖSUNGEN.

# 3 Luftfracht

Um die Stammdaten der MwSt.-Sätze in der Luftfracht anzupassen, öffnen Sie die entsprechende Einstellung über: Programme -> Abrechnungsstamm

| Datei Bearbeiten      | Program | me Kommunikation Extras Sy      | stemverv | valtung Fenst | er Hilfe             |               |            |      |                  |
|-----------------------|---------|---------------------------------|----------|---------------|----------------------|---------------|------------|------|------------------|
| 🗎 🗙 🕼 🔘               |         | Export                          | •        |               |                      |               |            |      |                  |
| der Destinatione      |         | Import                          | •        | snummern      | Anlagetexte          | Standardtexte | Sachkonten | MwSt | Offertenvorlagen |
|                       |         | Auftrag erfassen                |          | <u> </u>      |                      |               |            |      |                  |
| <u>Prefix U</u>       |         | Fakturierung                    | F12      |               |                      |               |            |      |                  |
| L                     |         | Rechnungsjournal                |          |               |                      |               |            |      |                  |
| vor dem i             |         | Zusammenfassende Meldung        |          | ab der        | n Änderungsd         | latum (neu)   |            |      |                  |
|                       |         | Sammelrechnung                  |          |               |                      |               |            |      |                  |
| MwSt<br>MwSt. K       |         | Kostenerfassung                 | F8       | Mw            | /StSatz<br>St. Konto | %             |            |      |                  |
| Vorsteuer-k           |         | Abrechnungsstamm                | 6        | Vorsteu       | er-Konto             | 0             |            |      |                  |
|                       |         | Adressverwaltung                | F2       |               |                      |               |            |      |                  |
| Text fü<br>Text für U |         | Airlinestamm                    | F10      |               |                      |               |            |      |                  |
| Text für USt. Be      |         | CargoTrace                      |          |               |                      |               |            |      |                  |
|                       |         | Flugplanverwaltung              |          |               |                      |               |            |      |                  |
|                       |         | Export / Atlas Ausfuhr Manifest | :        |               |                      |               |            |      |                  |
|                       |         | Offerte                         | F9       |               |                      |               |            |      |                  |
|                       |         | Boykottlisten                   |          |               |                      |               |            |      |                  |
|                       | \$      | Kundenmanagement (CRM)          | Alt+K    |               |                      |               |            |      |                  |
|                       |         | CMR-Frachtbrief                 |          |               |                      |               |            |      |                  |
|                       |         | LOGO CRM                        |          |               |                      |               |            |      |                  |
|                       |         | Cargo to Cargo Schnittstelle    |          |               |                      |               |            |      |                  |
|                       |         | Dynamische Statistiken          |          |               |                      |               |            |      |                  |

### Abbildung 3

Nun haben Sie das Fenster des Abrechnungsstamms geöffnet. Gehen Sie nun noch in den dort vorhandenen Tab-Reiter "MwSt" und Sie sehen folgendes Fenster:

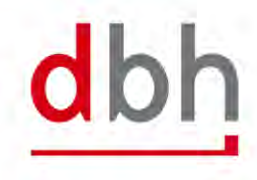

| Datei Bearbeiten Pro                                                                   | ogramme Kommur                                                 | ikation Extras Sy                                        | vstemverwaltung Fen                  | ster Hilfe                                              |                                 |               |      |                  |
|----------------------------------------------------------------------------------------|----------------------------------------------------------------|----------------------------------------------------------|--------------------------------------|---------------------------------------------------------|---------------------------------|---------------|------|------------------|
| 🗅 🔚 🗙 🕞 🚱                                                                              | 1                                                              |                                                          |                                      |                                                         |                                 |               |      |                  |
| änder Destinationen                                                                    | Währungskurse                                                  | Kostenstellen                                            | Positionsnummer                      | Anlagetexte                                             | Standardtex                     | te Sachkonten | MwSt | Offertenvorlagen |
|                                                                                        |                                                                |                                                          |                                      |                                                         |                                 |               |      |                  |
|                                                                                        |                                                                |                                                          |                                      |                                                         |                                 |               |      |                  |
| Prefix USt-I                                                                           | dNr. DE                                                        |                                                          |                                      |                                                         |                                 |               |      |                  |
| Lan                                                                                    | d-Nr 004 [                                                     |                                                          |                                      |                                                         |                                 |               |      |                  |
|                                                                                        |                                                                |                                                          |                                      |                                                         |                                 |               |      |                  |
|                                                                                        |                                                                |                                                          |                                      |                                                         |                                 |               |      |                  |
| 2                                                                                      |                                                                | MwSt. Änd                                                | erung am                             | ÷ .                                                     |                                 | 3             |      |                  |
| 2 vor dem Änd                                                                          | erungsdatum (alt                                               | MwSt. Änd<br>01.07.                                      | erung am<br>2020 ab d                | em Änderungs                                            | datum (neu)                     | 3             |      |                  |
| 2 vor dem Änd<br>MwSt-Sat                                                              | erungsdatum (alt<br>z 19,00 %                                  | Mwst. Änd<br>01.07.                                      | erung am<br>2020 ab d                | em Änderungs<br>IwStSatz 16                             | datum (neu)<br>6,00 %           | 3             |      |                  |
| 2 vor dem Änd<br>MwSt-Sal<br>MwSt. Kont                                                | erungsdatum (alt<br>z 19,00 %                                  | ) MwSt. And<br>01.07.                                    | erung am<br>2020 ab d                | em Änderungs<br>IwStSatz 16<br>vSt. Konto               | datum (neu)<br>6,00 %<br>0      | 3             |      |                  |
| 2 vor dem Änd<br>MwSt-Sat<br>MwSt. Kont                                                | erungsdatum (alt<br>z 19,00 %                                  | Mwst. And<br>01.07.                                      | erung am<br>2020 ab d<br>M           | em Änderungs<br>IwStSatz 16<br>vSt. Konto               | datum (neu)<br>5,00 %<br>0      | 3             |      |                  |
| 2 vor dem Änd<br>MwSt-Sal<br>MwSt. Kont<br>Vorsteuer-Kon                               | erungsdatum (alt<br>z 19,00 %<br>o                             | Mwst. And<br>01.07.                                      | erung am<br>2020 ab d<br>M<br>Vorste | em Änderungs<br>IwStSatz 16<br>vSt. Konto<br>uer-Konto  | datum (neu)<br>5,00 %<br>0<br>0 | 3             |      |                  |
| 2 vor dem Änd<br>MwStSal<br>MwSt. Kont<br>Vorsteuer-Kon                                | erungsdatum (alt<br>z 19,00 %<br>o                             | 1<br>Mwst. And<br>01.07.                                 | erung am<br>2020 ab d<br>M<br>Vorste | em Änderungs<br>IwStSatz 16<br>vSt. Konto<br>uer-Konto  | datum (neu)<br>5,00 %<br>0<br>0 |               |      |                  |
| 2 vor dem Änd<br>MwStSal<br>MwSt. Kont<br>Vorsteuer-Kon<br>Text für M                  | erungsdatum (alt<br>z 19,00 %<br>o vst: MwSt.                  | ()<br>()<br>()<br>()<br>()<br>()<br>()<br>()<br>()<br>() | erung am<br>2020 ab d<br>M<br>Vorste | em Änderungs<br>lwSt-Satz 16<br>vSt. Konto<br>uer-Konto | datum (neu)<br>5,00 %<br>0<br>0 | 3             |      |                  |
| 2 vor dem Änd<br>MwStSal<br>MwSt. Kont<br>Vorsteuer-Kon<br>Text für M<br>Text für USt- | erungsdatum (alt<br>z 19,00 %<br>o wst: MwSt.<br>dNr. UStIdNr. | Mwst. And<br>01.07.                                      | erung am<br>2020 ab d<br>M<br>Vorste | em Änderungs<br>lwSt-Satz 16<br>vSt. Konto<br>uer-Konto | datum (neu)<br>5,00 %<br>0<br>0 | 3             |      |                  |

#### Abbildung 4

Hier können Sie nun die Änderungen des Umsatzsteuersatzes vornehmen.

Bei der Markierung 1 tragen Sie das Datum ein, an welchem die Änderung in Kraft treten soll (In diesem Fall ist das der 01.07.2020).

Links daneben, mit der 2 markiert, erfassen Sie den alten Steuersatz, welcher VOR dem Datum der Änderung gilt (In diesem Fall 19%).

Rechts im Bild, Markierung 3, tragen Sie den neuen, angepassten Steuersatz ein (In diesem Fall 16%).

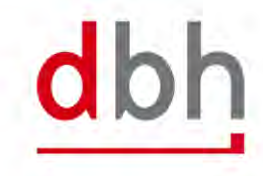

# 4 Land

Um die Stammdaten der MwSt.-Sätze im Landmodul anzupassen, öffnen Sie die entsprechende Einstellung über: Programme -> Stammdaten -> Abrechnungsstammdaten

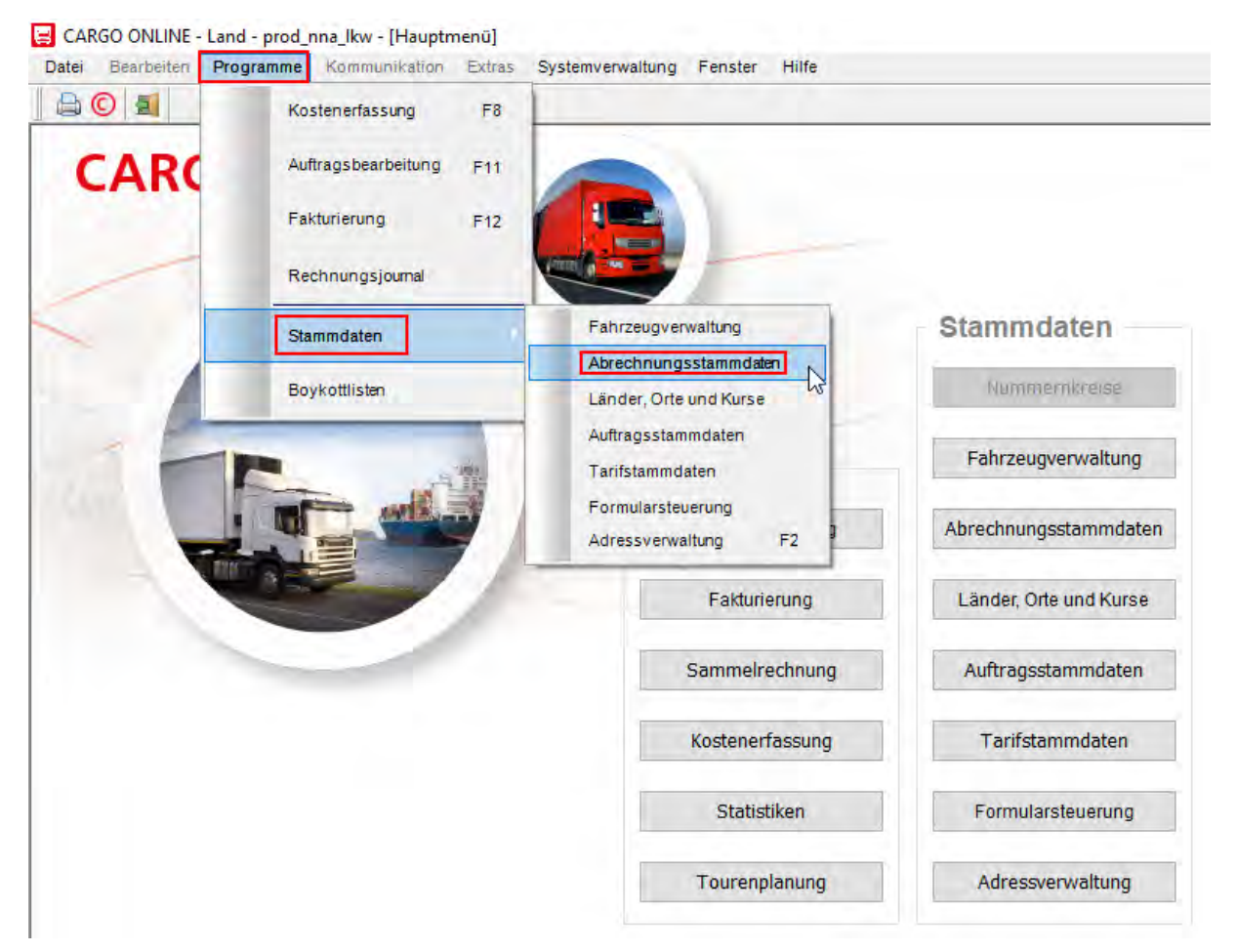

Abbildung 5

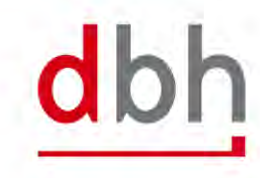

Somit haben Sie die Abrechnungsstammdaten geöffnet. Gehen Sie dort auf den Tab-Reiter "MwSt. Sätze" und Sie sehen folgendes Fenster:

|                                                                                                    | te cana prod_nnd_non                                                                                             | <ul> <li>[Abrechnungsstammdater</li> </ul> | n]                                                                                         |
|----------------------------------------------------------------------------------------------------|----------------------------------------------------------------------------------------------------|--------------------------------------------|--------------------------------------------------------------------------------------------|
| Datei Bearbeite                                                                                                    | en <b>Programme</b> Kommu                                                                                        | inikation Extras System                    | verwaltung Fenster Hilfe                                                                   |
|                                                                                                    | 3                                                                                                    |                                            |                                                                                            |
| Kostenstelle                                                                                                    | n 💷 Sachkonten 🗐                                                                                                 | MwSt. Sätze                                |                                                                                            |
| Idnr Prefix                                                                                                    | Land                                                                                                    | aktueller MwSt. Satz                       | Gültig ab                                                                                  |
| DE                                                                                                    | DEUTSCHLAND                                                                                                    | 16,00                                      | 01.07.2020                                                                                 |
| DK                                                                                                    | DAENEMARK                                                                                                    | 25,00                                      | 01.01.1992                                                                                 |
| EE                                                                                                    | ESTLAND                                                                                                    | 20,00                                      | 01.07.2009                                                                                 |
| EL                                                                                                    | GRIECHENLAND                                                                                                    | 23,00                                      | 01.01.2011                                                                                 |
| 0                                                                                                    |                                                                                                    |                                            |                                                                                            |
| Prefix USt-IdNr.                                                                                                    | : DE 🗸                                                                                                    |                                            |                                                                                            |
| Ländername -                                                                                                    |                                                                                                    |                                            |                                                                                            |
| Eandemanie .                                                                                                    | DEGIGGUESIND                                                                                                    |                                            | -                                                                                          |
| 2 vor dem Änd                                                                                                    | derungsdatum (alt)                                                                                               | MwSt. Anderung an<br>01.07.2020 🗸          | n<br>ab dem Änderungsdatum (aktuell) 3                                                     |
|                                                                                                    |                                                                                                    |                                            |                                                                                            |
| MwStSa                                                                                                    | atz : 19,00 %                                                                                                    |                                            | MwStSatz : 16,00 %                                                                         |
| MwStSa<br>MwSt. Kor                                                                                                    | atz : 19,00 %<br>nto: 0                                                                                          |                                            | MwStSatz : 16,00 %<br>MwSt. Konto: 0                                                       |
| MwStSa<br>MwSt. Kor<br>Vorsteuer-Kon                                                                                                    | atz : 19,00 %<br>nto: 0<br>to : 0                                                                                |                                            | MwStSatz : 16,00 %<br>MwSt. Konto: 0<br>Vorsteuer-Konto : 0                                |
| MwStSa<br>MwSt. Kor<br>Vorsteuer-Kon<br>Andere Mw                                                                                                 | atz : 19,00 %<br>nto: 0<br>to : 0<br>St. Sätze erfassen                                                          |                                            | MwStSatz : 16,00 %<br>MwSt. Konto: 0<br>Vorsteuer-Konto : 0<br>Andere MwSt. Sätze erfassen |
| MwStSa<br>MwSt. Kor<br>Vorsteuer-Kon<br>Andere Mw<br>Text für USt. Be                                                                             | atz : 19,00 %<br>nto: 0<br>nto : 0<br>rSt. Sätze erfassen<br>freiung innerhalb der EU                            |                                            | MwStSatz : 16,00 %<br>MwSt. Konto: 0<br>Vorsteuer-Konto : 0<br>Andere MwSt. Sätze erfassen |
| MwStSa<br>MwSt. Kor<br>Vorsteuer-Kon<br>Andere Mw<br><u>Text für USt. Ber</u><br>Deutsch :                                                        | atz : 19,00 %<br>nto: 0<br>nto : 0<br>rSt. Sätze erfassen<br>freiung innerhalb der EU                            |                                            | MwStSatz : 16,00 %<br>MwSt. Konto: 0<br>Vorsteuer-Konto : 0<br>Andere MwSt. Sätze erfassen |
| MwStSa<br>MwSt. Kor<br>Vorsteuer-Kon<br>Andere Mw<br><u>Text für USt. Ber</u><br>Deutsch :                                                        | atz : 19,00 %<br>nto: 0<br>nto : 0<br>rSt. Sätze erfassen<br>freiung innerhalb der EU                            |                                            | MwStSatz : 16,00 %<br>MwSt. Konto: 0<br>Vorsteuer-Konto : 0<br>Andere MwSt. Sätze erfassen |
| MwStSa<br>MwSt. Kor<br>Vorsteuer-Kon<br>Andere Mw<br><u>Text für USt. Ber</u><br>Deutsch :<br>Englisch :                                          | atz : 19,00 %<br>nto: 0<br>to : 0<br>rSt. Sätze erfassen<br>freiung innerhalb der EU<br>freiung außerhalb der EL | I (Drittländer )                           | MwStSatz : 16,00 %<br>MwSt. Konto: 0<br>Vorsteuer-Konto : 0<br>Andere MwSt. Sätze erfassen |
| MwStSa<br>MwSt. Kor<br>Vorsteuer-Kon<br>Andere Mw<br>Text für USt. Bei<br>Deutsch :<br>Englisch :<br>Text für USt. Bei<br>Deutsch :               | atz : 19,00 %<br>nto: 0<br>ito : 0<br>rSt. Sätze erfassen<br>freiung innerhalb der EU                            | J (Drittländer )                           | MwStSatz : 16,00 %<br>MwSt. Konto: 0<br>Vorsteuer-Konto : 0<br>Andere MwSt. Sätze erfassen |
| MwStSa<br>MwSt. Kor<br>Vorsteuer-Kon<br>Andere Mw<br><u>Text für USt. Bei</u><br>Deutsch :<br><u>Text für USt. Bei</u><br>Deutsch :<br>Englisch : | atz : 19,00 %<br>nto: 0<br>to : 0<br>rSt. Sätze erfassen<br>freiung innerhalb der EU<br>freiung außerhalb der EL | J (Drittländer )                           | MwStSatz : 16,00 %<br>MwSt. Konto: 0<br>Vorsteuer-Konto : 0<br>Andere MwSt. Sätze erfassen |

Abbildung 6

Hier können Sie nun die Änderungen des Umsatzsteuersatzes vornehmen.

Bei der Markierung 1 tragen Sie das Datum ein, an welchem die Änderung in Kraft treten soll (In diesem Fall ist das der 01.07.2020).

Links daneben, mit der 2 markiert, erfassen Sie den alten Steuersatz, welcher VOR dem Datum der Änderung gilt (In diesem Fall 19%).

Rechts im Bild, Markierung 3, tragen Sie den neuen, angepassten Steuersatz ein (In diesem Fall 16%).

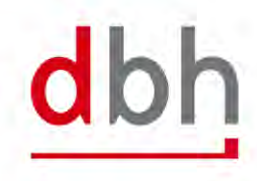

## 5 Hinweise

Bitte beachten Sie unbedingt folgende Informationen:

- Sollten aufgrund der Änderung neue Sachkonten angesprochen werden, müssen diese entsprechend in den Sachkonten in Cargo Online nachgetragen werden.
- Sollten Automatikkonten verwendet werden, muss das jeweilige Buchhaltungsprogramm die Anpassung der Umsatzsteuer vornehmen. Dies geschieht nicht in Cargo Online.

Sollten Sie für diese Umstellung Unterstützung brauchen, melden Sie sich gerne jederzeit bei einem Ihrer bekannten Ansprechpartner.

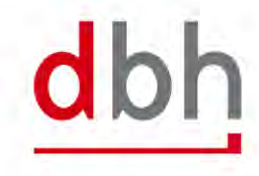